# Создание простой электронной цифровой подписи (ЭЦП) с нуля

# Оглавление

| Скачивание Foxit Reader                                | 2  |
|--------------------------------------------------------|----|
| Установка Foxit Reader                                 | 2  |
| Создание простой ЭЦП в программе Foxit Reader          | 8  |
| Создаём оформление для ЭЦП                             | 8  |
| Создаём ЭЦП                                            | 11 |
| Подписание документа ЭЦП                               | 15 |
| Проверка ЭЦП                                           | 17 |
| Подписание сразу нескольких документов                 | 18 |
| Как узнать сформированный уникальный программный ключ? | 21 |

## Скачивание Foxit Reader

Заходим на страницу загрузки <u>https://www.foxitsoftware.com/ru/pdf-reader/</u> и выбираем «Загрузка бесплатной версии Foxit Reader»

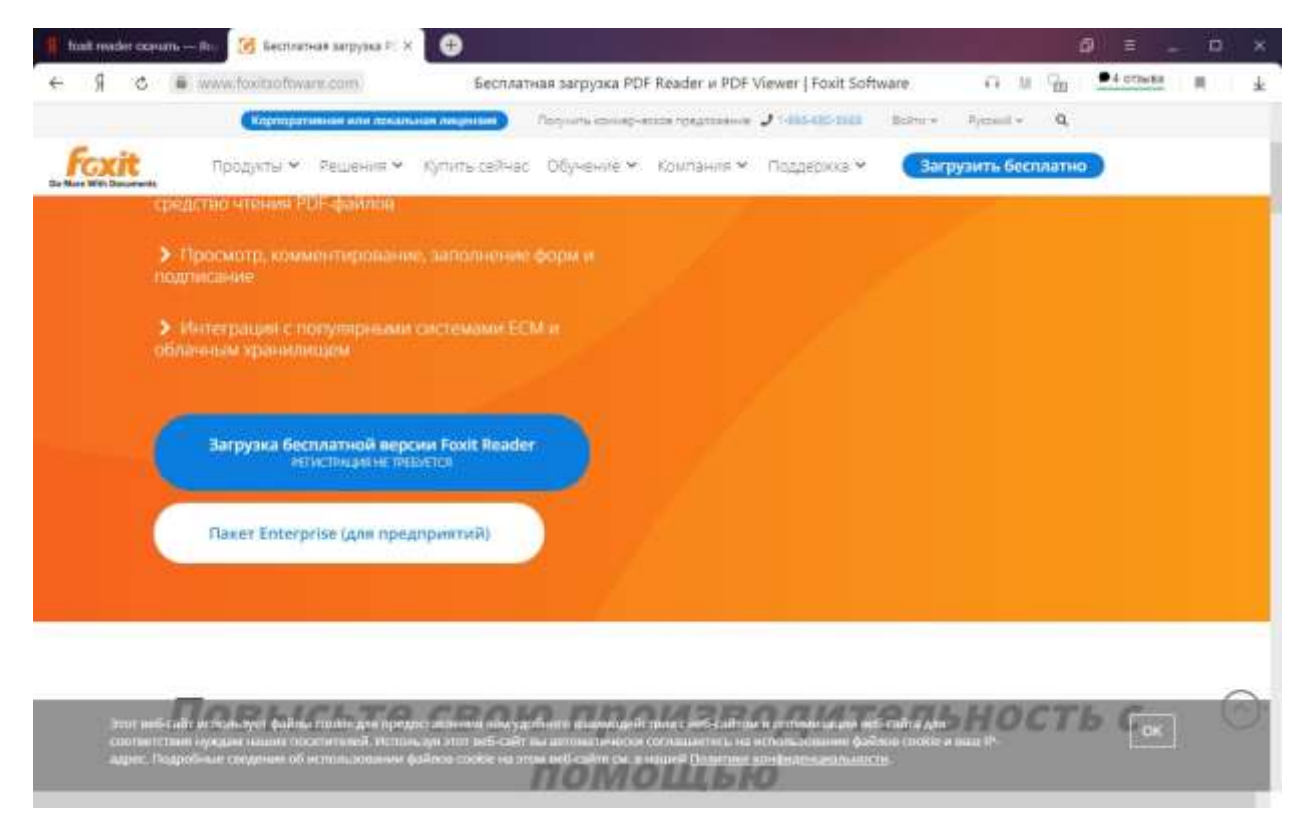

Размер загружаемого файла «FoxitReader1011\_L10N\_Setup\_Prom.exe» около 100 Мб.

## Установка Foxit Reader

Запускаем файл FoxitReader1011\_L10N\_Setup\_Prom.exe

Выбираем язык установки:

| з процессе       | установки: |    |
|------------------|------------|----|
| -<br>Transformer |            |    |
| Русский          |            | 13 |

### Нажимаем «Далее»

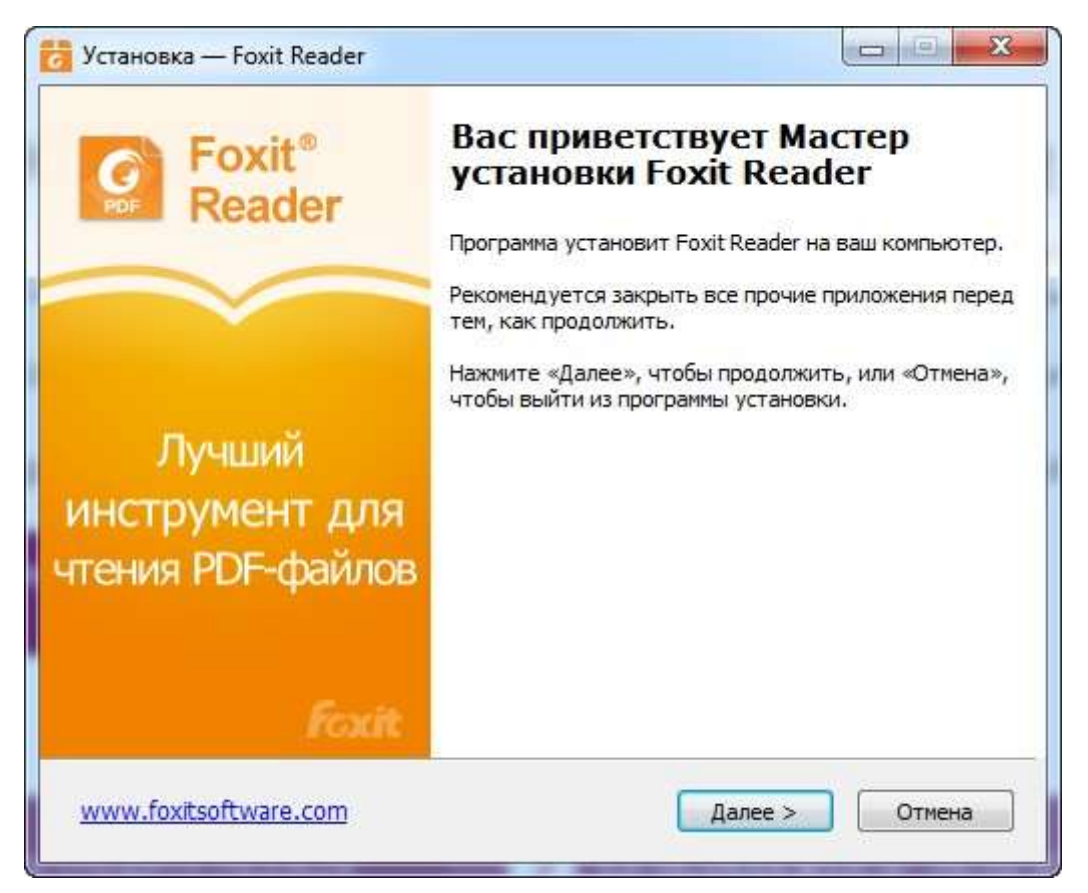

Принимаем условия лицензионного соглашения, нажимаем «Далее»:

| пцензнонное Соглашение<br>Пожалуйста, прочтите следующую важную информации<br>как продолжить. | о перед тем,                |
|-----------------------------------------------------------------------------------------------|-----------------------------|
| Пожалуйста, прочтите следующую важную информации как продолжить.                              | о перед тем,                |
|                                                                                               |                             |
| принять условия этого соглашения перед тем, как продо                                         | шение. Вы должны<br>олжить. |
| ЛИЦЕНЗИОННОЕ СОГЛАШЕН                                                                         |                             |
| SOFTWARE INC. ДЛЯ ПРИЛОЖ                                                                      | ЕНИЙ ДЛЯ 💻                  |
| НАСТОЛЬНЫХ СИСТЕ                                                                              | M                           |
| 23 сентября 2020 г.                                                                           |                             |
| ВАЖНО: ПРОЧТИТЕ ВНИМАТЕЛЬНО. Данное лице                                                      | ензионное                   |
| соглашение (далее именуемое «Лицензия» или «О                                                 | Соглашение»)                |
| корпорации Foxit Software Inc. (далее именуемой F                                             | Foxit) является 🛛 💂         |
| Я принимаю условия соглашения                                                                 |                             |
| 🔘 Я не принимаю условия соглашения                                                            |                             |

При необходимости меняем папку установки, рекомендую оставить без изменений, нажимаем «Далее»

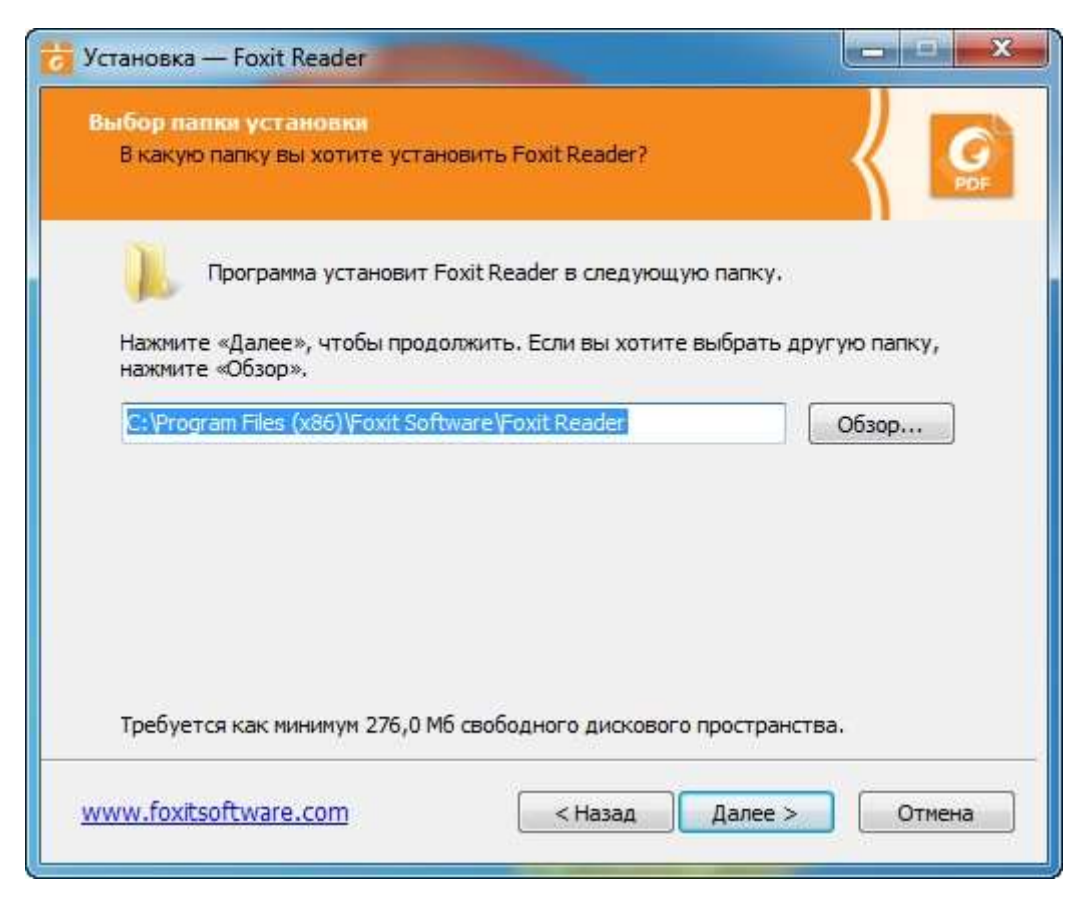

Компоненты установки оставляем без изменений, нажимаем «Далее»:

| становка — Foxit Reader                                                                                                    |                    |
|----------------------------------------------------------------------------------------------------|--------------------|
| ыбор компонентов<br>Какие компоненты должны быть установлены?                                                                                                    | { .                |
| Выберите компоненты, которые вы хотите установить; снимите флаж<br>компонентов, устанавливать которые не требуется. Нажмите «Далее<br>вы будете готовы продолжить. | жки с<br>е», когда |
| Полная установка                                                                                                    | •                  |
| <ul> <li>Файлы программы для просмотра PDF</li> <li>Расширения оболочки</li> <li>ConnectedPDF</li> </ul>                                                           | 110,3 M6           |
| <ul> <li>Плагин, используемый для просмотра PDF-файлов в браузере.</li> <li>Язык проверки орфографии Foxit</li> </ul>                                              | 1,7 M6<br>1,0 M6   |
|                                                                                                    |                    |
| ww.foxitsoftware.com <hasag zanee=""></hasag>                                                                                                    | Отмена             |

Дополнительные задачи выбирайте на своё усмотрение или оставляете без изменений и нажимайте «Далее»:

| 👸 Установка — Foxit Reader                                                                                         |            |
|----------------------------------------------------------------------------------------------------|------------|
| Выберите дополнительные задачи<br>Какие дополнительные задачи необходимо выполнить?                                | < <u>S</u> |
| Выберите дополнительные задачи, которые должны выполниться<br>установке Foxit Reader, после этого нажмите «Далее»: | при        |
|                                                                                                    |            |
| ✓ Доравить значок в меню Пуск                                                                                      |            |
| ✓ Создать значок в Панели оыстрого запуска                                                                         |            |
| Установить Foxit Reader как программу для просмотра PDF-фай.<br>умолчанию.                                         | ЛОВ ПО     |
| Помощь в улучшении условий работы пользователей                                                                    |            |
| Показывать PDF-файлы в браузерах                                                                                   |            |
|                                                                                                    |            |
| <u>www.foxitsoftware.com</u> < <u>Н</u> азад Далее >                                                               | Отмена     |

## В следующем окне нажимаем «Далее»:

| 👸 Установка — Foxit Reader                                                                                                    | X                                   |
|----------------------------------------------------------------------------------------------------|-------------------------------------|
| Настройка режима безопасного чтения                                                                                                    | C POF                               |
| С помощью безопасного режима можно контролировать несанкцион<br>действия и передачу данных, в том числе переход по URL-адресам,<br>файлов и использование функций JavaScript, что позволяет эффект<br>противостоять атакам, инициируемым из вредоносных документов. | ированные<br>запуск внешних<br>ивно |
| Диспетчер доверия Включение безопасного режима чтения                                                                                                    |                                     |
| Кроме того, включать и выключать безопасный режим чтения<br>установках программы Reader ("Файл" -> "Установки" -> "Дисг                                                                                                    | а можно в<br>петчер доверия").      |
| <u>www.foxitsoftware.com</u> < Назад Далее >                                                                                                    | Отмена                              |

Выбираем «Не устанавливать бесплатную 14-дневную ознакомительную версию Foxit Phantom» и нажимаем «Далее»:

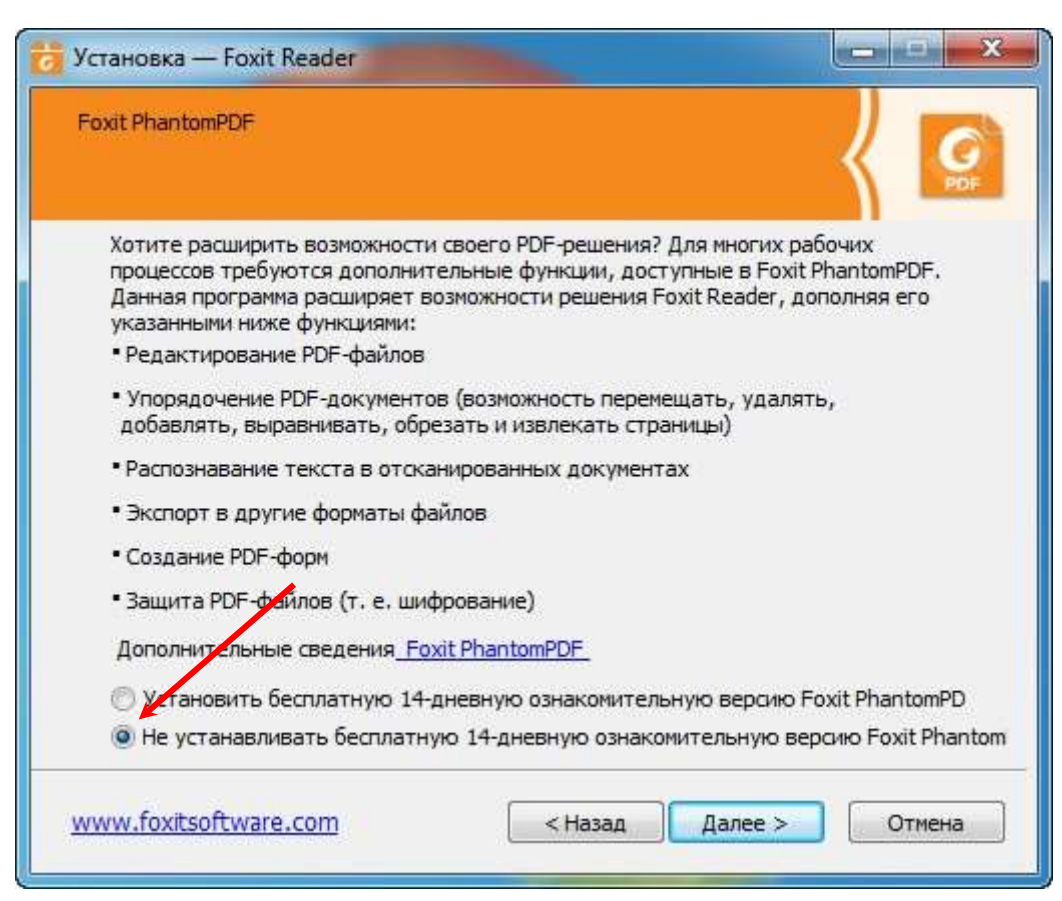

#### Нажимаем «Установить»:

| е готово к установке                                                                                                    | // =       |
|----------------------------------------------------------------------------------------------------|------------|
| Программа установки готова начать установку Foxit Reader на ваш<br>компьютер.                                                                                                    | ΎΙ         |
| Нажмите кнопку "Установить", чтобы перейти к установке, или кнопк;<br>если нужно просмотреть или изменить настройки.                                                                             | / "Назад", |
| Папка установки:<br>C:\Program Files (x86)\Foxit Software\Foxit Reader                                                                                                    | *          |
| Выбранные компоненты:<br>Файлы программы для просмотра PDF<br>Расширения оболочки<br>ConnectedPDF<br>Плагин, используемый для просмотра PDF-файлов в браузере.<br>Язык проверки орфографии Foxit | E          |
| Дополнительные задачи:<br>Создать значок на Рабочем столе<br>Добавить з&начок в меню "Пуск"<br>Создать значок в Панели быстрого запуска                                                          | +          |
| • [                                                                                                    |            |

Ждём окончания установки и жмём «Завершить». Если не надо, чтобы программа запустилась сразу после установки, снимаем галочку:

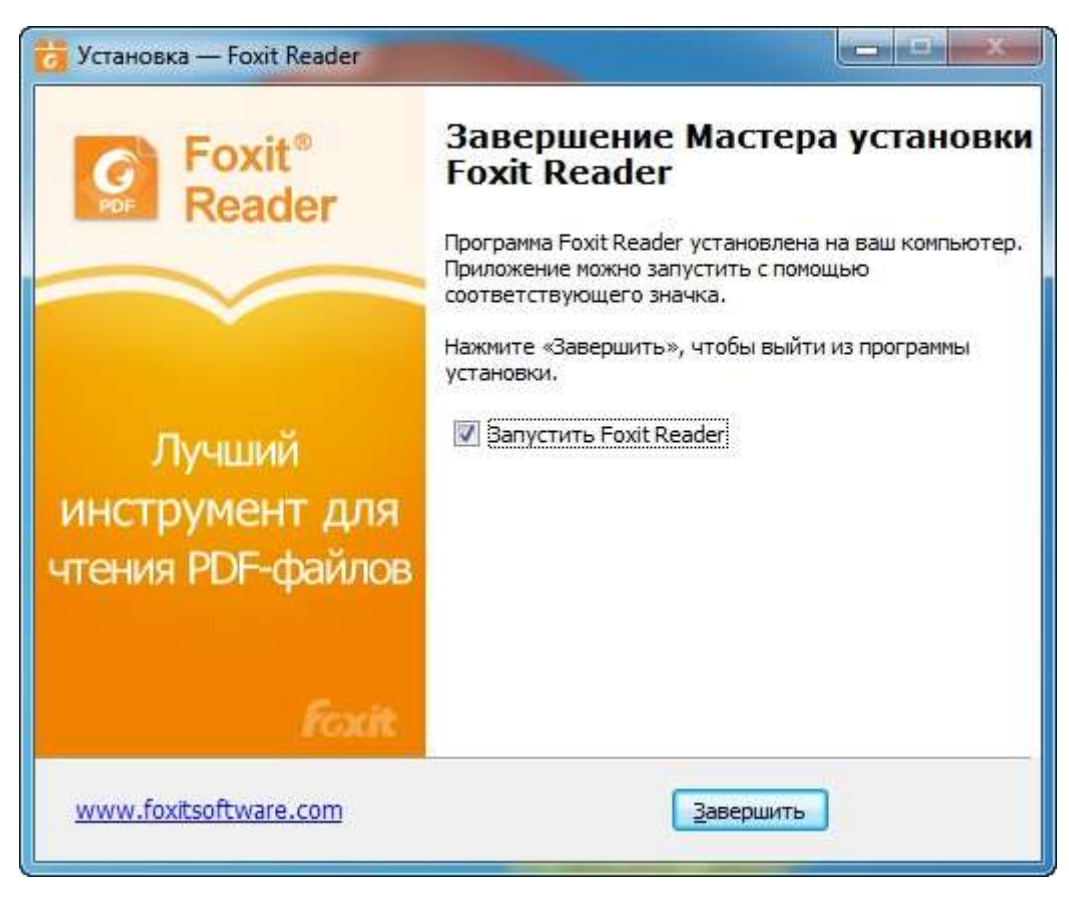

Установка программы Foxit Reader завершена!

# Создание простой ЭЦП в программе Foxit Reader.

## Создаём оформление для ЭЦП

Открываем меню «Файл», выбираем «Установки», затем выбираем пункт «Подпись» и нажимаем кнопку «Создать»

| Distante.                                                                                 | (Yannee                                                                                                    |  |
|-------------------------------------------------------------------------------------------|----------------------------------------------------------------------------------------------------|--|
| Concernits<br>Concerns see<br>Theoreman means<br>Sectors<br>Victorial<br>Mannesers, court | ЗакаЗолрт<br>Басопасность<br>Вид страници<br>Диспетиер доверия<br>Дохументи<br>Иодение<br>Мистерация с ЕСМ<br>Инстерация с ЕСМ<br>Инстерация с ЕСМ<br>Инстерация с ЕСМ<br>Инстерация с ЕСМ<br>Инстерация (устареване)<br>Настройки RNS<br>Общие<br>Общие<br>Общие<br>Общие<br>Планавия<br>Печать<br>Планавия<br>Подлиссь PDF<br>Подлос - PDF |  |
|                                                                                           | OK                                                                                                    |  |

В поле «Заголовок» придумываем имя стиля нашей будущей ЭЦП. Если хотим, чтобы вместо общего имени на ЭЦП была эксклюзивная картинка (подпись), выбираем «Импортировать», нажимаем кнопку «Обзор» и выбираем нужную картинку. В поле «Настройка тега» убираем три галочки напротив тех элементов, которые не будут отображаться на ЭЦП: Версия Foxit, Логотип и Метки. Нажимаем «ОК».

| новки                                                                                                    | заголовок: эції таранова                                                                                                    |             |
|----------------------------------------------------------------------------------------------------|----------------------------------------------------------------------------------------------------|-------------|
| JavaScript<br>Безопасность<br>Вид страницы<br>Диспетчер доверия<br>Документы<br>Измерение<br>Индекс<br>Интеграция с ЕСМ<br>История<br>Комментирование<br>Мультимедиа (устаревшие)<br>Настройки RMS<br>Общие<br>Орфография<br>Печать<br>Планшет<br>Подпись PDF | Ваше общее имя<br>ваше отличительное имя<br>основание для<br>подписания<br>место подписания<br>2021.01.25 04:16:55+09'00'<br>Настройка графики<br>Вез графики<br>Нарисовать Нарисовать подпись<br>Имя Настройки<br>Вимпортировать Обзор<br>Настройка текста<br>Имя Местоположение Отличительное имя Логотип<br>Дата Основание Версия Foxit Метки<br>Настройки | ]           |
|                                                                                                    | Свойство текста ОК ОК                                                                                                    | •<br>Отмена |

Проверяем, чтобы стояли обе галочки напротив «Подписать документ сразу после создания подписи» и «Сохранить подписанный файл как копию с именем «ИмяФайла\_подписано.pdf»». Нажимаем «ОК».

| vaScript<br>езопасность  | Цифровые подписи              |                          |                    |                  |
|--------------------------|-------------------------------|--------------------------|--------------------|------------------|
| Зид страницы             | Стандартн <u>ы</u> й формат п | одписи: РКСЅ#7 — неп     | рисоединенная под  | пись 👻           |
| Диспетчер доверия        | Внешний вид                   |                          |                    |                  |
| Документы                | ЭЦП Таранова                  |                          |                    | Создать          |
| 1змерение                |                               |                          |                    |                  |
| Індекс                   |                               |                          |                    | <u>И</u> зменить |
| Интеграция с ЕСМ         |                               |                          | 1                  | Лублировать      |
| 1стория                  |                               |                          |                    | дуолировать      |
| Комментирование          |                               |                          | 1                  | Удалить          |
| Мультимедиа (устаревшие) |                               | 942 T                    |                    |                  |
| Настройки RMS            | Подписание и_провер           | ка                       |                    |                  |
| Общие                    | Подписать докумен             | ит сразу после размещени | ия подписи         |                  |
| Орфография               | Задать способ и время         | я проверки подписей      | Изменить пар       | аметры           |
| Іечать                   | SIG. 32                       |                          | N:                 |                  |
| раншет                   | Сохранение параметр           | 00B                      |                    |                  |
|                          | Сохранить подписа             | нный файл как копию с и  | именем "ИмяФайла_и | подписано.pdf"   |
|                          | <u>.</u>                      |                          |                    |                  |
| ТОИСК                    |                               |                          |                    |                  |

#### Создаём ЭЦП

Выбираем меню «Защитить» и нажимаем на «Цифровые удостоверения», затем «Добавить ИД». На утверждение «Я хочу подписать этот документ с помощью:» ставим переключатель на «нового цифрового удостоверения, которое следует создать сейчас». Нажимаем «Далее».

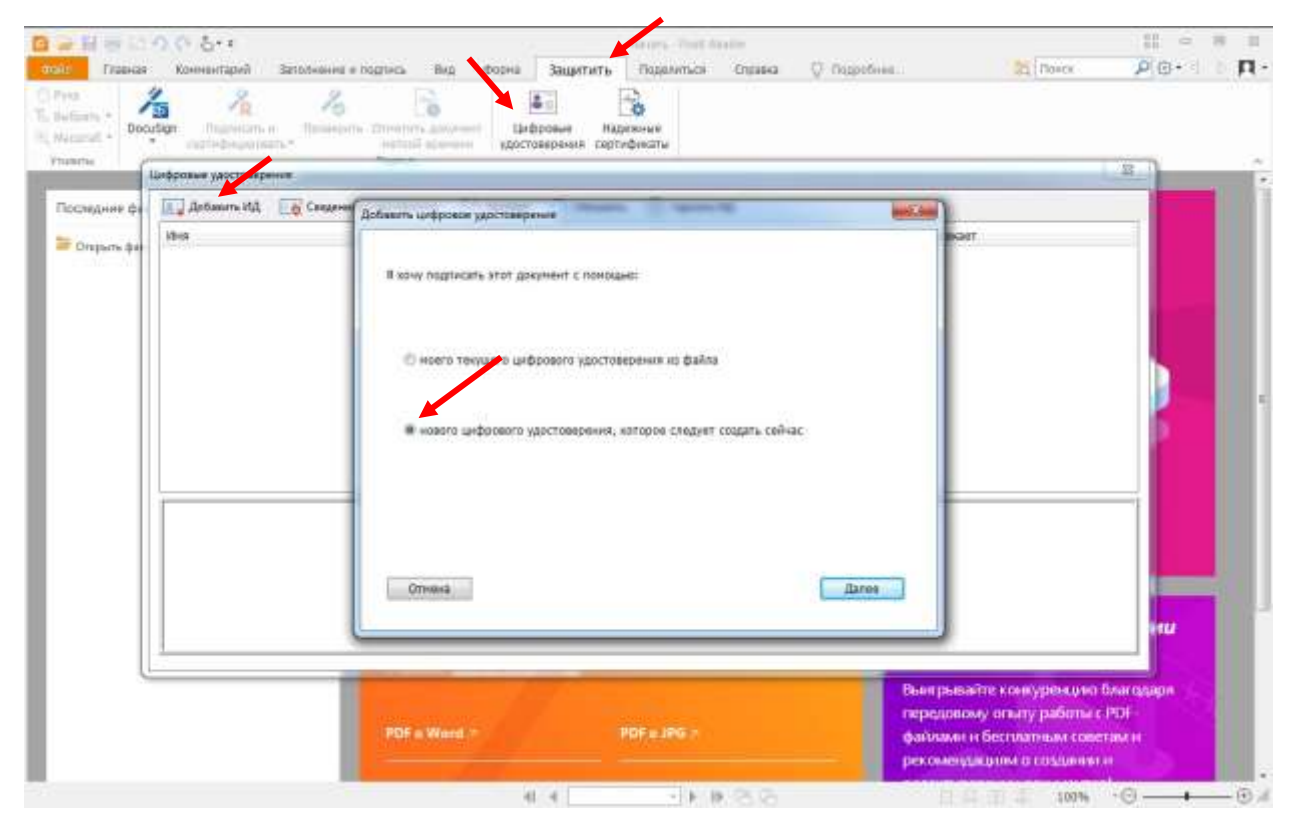

На вопрос: «Где следует хранить ваш самоподписанный цифровой идентификатор?», отвечаем: «Новый файл цифрового идентификатора РКСЅ#12». Нажимаем «Далее»

| Где следует сохранить ваш самоподписа                                                                                                    | анный цифровой идентификатор?                                                                                                    |
|----------------------------------------------------------------------------------------------------|----------------------------------------------------------------------------------------------------|
| Новый файл цифрового идентифика                                                                                                    | aTopa PKCS#12                                                                                                    |
| Создает новый защищенный пароле<br>использованием стандартного форм<br>файла цифрового идентификатора<br>поддержкой безопасности, включая<br>расширение .pfx или .p12. | ч файл цифрового идентификатора с<br>іата PKCS#12. Этот распространенный формат<br>поддерживается большинством программ с<br>а основные веб-браузеры. Файлы PKCS#12 имеют |
| <u>Хранилище сертификатов Windows</u>                                                                                                    |                                                                                                    |
| Ваш цифровой идентификатор буде<br>где он также будет доступен други<br>идентификатор будет защищен ваше                                                               | т сохранен в хранилище сертификатов Windows,<br>м приложениям Windows. Цифровой<br>ей учетной записью для входа в Windows.                                                |
| Отмена                                                                                                    | Назад Далее                                                                                                    |

Заполняем поля «Имя», «Наименование организации» и «Адрес электронной почты». В поле «Страна или регион» выбираем «RU Российская Федерация», в поле «Использовать цифровой идентификатор для:» – «Цифровые подписи». Нажимаем «Далее»

| енерировании самоподписанного               | сертификата.            |    |
|---------------------------------------------|-------------------------|----|
| <u>И</u> мя (например, Иван Петров):        | Таранова Елена Серафимс |    |
| Организационная <u>е</u> диница:            |                         |    |
| Наименование организации:                   | МОУ СОШ №6 г. Благов    |    |
| Адрес электронной почты:                    | blg_scholl_6@obramur.ru |    |
| <u>С</u> трана или регион:                  | RU Российская Федерация | •  |
| <u>К</u> лючевой алгоритм:                  | 1024-битный RSA         | •] |
| Использовать цифровой<br>идентификатор для: | Цифровые подписи        | •] |

Выберите место хранения сертификата и укажите пароль. Пароль должен содержать минимум восемь символов. Нажимаем «Завершить».

ВНИМАНИЕ! ПРИ УТЕРЕ ПАРОЛЯ, ВОССТАНОВИТЬ ЕГО БУДЕТ НЕВОЗМОЖНО!

| Укажите расположение файла и пароль вашего нов<br>Пароль понадобится при использовании цифрового<br>расшифровки документов. Рекомендуется записать<br>возможность копировать этот файл для создания р | ого файла цифрового идентификатора<br>идентификатора для подписания или<br>расположение файла, чтобы иметь<br>езервной копии или в других целях. |
|----------------------------------------------------------------------------------------------------|----------------------------------------------------------------------------------------------------|
| Имя файла:                                                                                                    |                                                                                                    |
| C:\Users\User\Desktop\Tаранова Елена Серафимовн                                                                                                    | a.pfx O63op                                                                                                    |
| Пароль:                                                                                                    |                                                                                                    |
| •••••                                                                                                    |                                                                                                    |
| Подтверждение пароля:                                                                                                    |                                                                                                    |
| ******                                                                                                    |                                                                                                    |
|                                                                                                    |                                                                                                    |
|                                                                                                    |                                                                                                    |

ЭЦП создана, переходим к подписанию документов.

## Подписание документа ЭЦП

Открываем документ, который необходимо подписать электронной цифровой подписью.

Открываем меню «Защитить», выбираем «Подписать и сертифицировать», далее «Разместить подпись…»

| ○ ○ 日母田ののも・・                          |                                                                | Grounderer - Food Rea                           | der                                      | 11 c 10 21                   |
|---------------------------------------|----------------------------------------------------------------|-------------------------------------------------|------------------------------------------|------------------------------|
| Cale Dania Kolometapol                | BRANHENINE II DOLENIA BILL BILL                                | оно Защитить Поделиться О                       | правка 😳 Подробнен.                      | 2 nove 🖉 🖉 👘 🕅               |
| Ti Butom -<br>Ri Mocarati -<br>meanie | ла подпись.                                                    | Шифровие<br>Цифровие<br>Падежние<br>солтафикати |                                          |                              |
| Hears A Demon                         | Bassing Terrs Bootners                                         |                                                 |                                          | 👻 Bestuce the life stre 🕌    |
| •                                     | Добавление поля для подзнон и<br>цифровое подзисание длярнента |                                                 |                                          |                              |
|                                       | Мун                                                            | иципальное общеобразо<br>средняя общеобразова   | вательное учреждени<br>тельная школа № 6 | e –                          |
|                                       | Рекомендовано<br>педагогическим совето<br>МОУ - СОШ №6         | Принято<br>м решением Совет<br>МОУ - СОШ        | о У<br>а школы Директо<br>I №6           | Утверждено<br>р МОУ – СОШ №6 |
|                                       | Адаптирова                                                     | нная основная общо                              | собразовательная                         | программа                    |
|                                       | образовани                                                     | ия обучающихся с у                              | мственной отстал                         | остью                        |
|                                       |                                                                | -41 -4 1/145 + 1 I                              | 6 E                                      | 🗐 🖽 🎚 130,99% •©             |

Выделяем прямоугольником место, где будет размещаться подпись

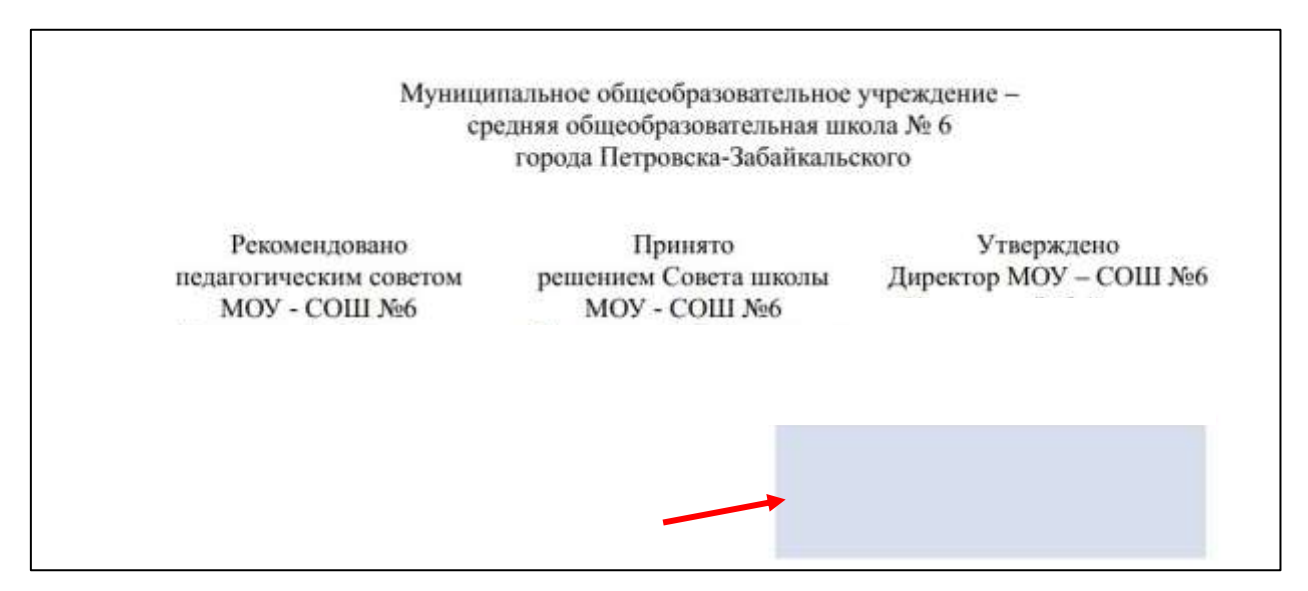

В окне «Подписание документа» выбираем кем подписываем, вводим пароль, выбираем внешний вид «ЭЦП Таранова», который создавали ранее. В поле «Расположение» вводим название города. В поле «Основание» выбираем «я подтверждаю этот документ своей удостоверяющей подписью». Ставим галочку «Заблокировать документ после подписания». Нажимаем «Подписать»

| ак:                                                       | Таран                       | ова Елена Сера                        | фимовна                                             | 1                                                              | •        | Информация                |
|-----------------------------------------------------------|-----------------------------|---------------------------------------|-----------------------------------------------------|----------------------------------------------------------------|----------|---------------------------|
| Тароль:                                                   | ••••                        | •••                                   |                                                     |                                                                |          |                           |
| Издатель с                                                | ертиф                       | иката: Таранова                       | Елена                                               | Серафимов                                                      | на       |                           |
| Текст для                                                 | подпи                       | сания                                 |                                                     |                                                                |          |                           |
| Располож                                                  | ение:                       | г. Благовещен                         | нск                                                 |                                                                |          |                           |
| Осноя                                                     | ание:                       | я полтверждан                         | о этот <i>п</i>                                     | NVMOUT CR                                                      | пей ул   | 10стовер 👻                |
| <ul> <li>Заблок</li> <li>Просмотр</li> </ul>              | ироват<br>подпи             | ь документ пос.<br>си                 | ле подп                                             | исания                                                         |          |                           |
| <ul> <li>Заблок</li> <li>Просмотр</li> <li>Вне</li> </ul> | сироват<br>подпи<br>ешний в | ь документ пос<br>си<br>ид: ЭЦП Таран | ле подпі                                            | исания                                                         | <b>•</b> |                           |
| Заблок Просмотр Вне                                       | ироват<br>подпи<br>ешний е  | ь документ пос<br>си<br>ид: ЭЦП Таран | ле подп<br>ова<br>Таранс<br>С=RU,<br>г. Бл<br>СN=Та | исания<br>рва Елена С<br>О=МОУ СО<br>аговещенск<br>ранова Елен |          | мовна<br>г.<br>рафимовна, |

Выбираем папку для сохранения подписанного документа, нажимаем «Сохранить».

|                   |                                            |                    |                      | 1.2.11   |  |
|-------------------|--------------------------------------------|--------------------|----------------------|----------|--|
| орядочить 🔻 Нова  | я папка                                    |                    |                      |          |  |
| Избранное         | Имя                                        | Дата изменения     | Тип                  | Размер   |  |
| 👃 Загрузки        | 🧟 Адаптированная общеобразовательна        | 20.01.2021 23:34   | Foxit Reader PDF     | 1 129 K5 |  |
| 🧾 Недавние места  | 📓 Основная общеобразовательная прог        | 20.01.2021 23:40   | Foxit Reader PDF     | 1 185 KB |  |
| 📕 Рабочий стол    | 📓 Основная общеобразовательная прог        | 20.01.2021 23:43   | Foxit Reader PDF     | 2 000 KE |  |
|                   | 🧕 Основная общеобразовательная прог        | 20.01.2021 23:44   | Foxit Reader PDF     | 1178 KG  |  |
| Библиотеки 😑      | 📓 Программа развития 2021-2025             | 20.01.2021 23:45   | Foxit Reader PDF     | 232 KB   |  |
| Видео             |                                            |                    |                      |          |  |
| Изображения       |                                            |                    |                      |          |  |
| 🚽 Музыка          |                                            |                    |                      |          |  |
| Компьютер         |                                            |                    |                      |          |  |
| Мокальный дися    |                                            |                    |                      |          |  |
| Локальный дися    |                                            |                    |                      |          |  |
| QUMO DISK (326 *  |                                            |                    |                      |          |  |
| Имя файла: Адапт  | ированная общеобразовательная программа об | бразования обучаюь | цихся с УО_подписано |          |  |
| Тип файда: PDF-ф  | айды (*.pdf)                               |                    |                      |          |  |
| ταπφαινία: [ΡυΓ-φ | амлы ( .pu)                                |                    |                      |          |  |

## Документ подписан!

## Проверка ЭЦП

# Для проверки ЭЦП, нужно кликнуть по ней левой кнопкой мыши

| G - He CO                                   | 0.5.+                                                                                                    | (Prestine                                                                                          | m - Post Raubi         |                             |                                                                                                    | 11 o H H                              |
|---------------------------------------------|----------------------------------------------------------------------------------------------------|----------------------------------------------------------------------------------------------------|------------------------|-----------------------------|----------------------------------------------------------------------------------------------------|---------------------------------------|
| Guine Transon                               | Кончентарий Заполнение и подпись                                                                                                    | Вед Форне Защетить Подел                                                                           | мться Странка          | Q thurrofeee                | TOHON .                                                                                                    | <b>₽</b> ⊜•0 0 <b>Π</b> •             |
| Ti, Betpani •<br>Bi, Macarati •<br>Prosette | n Rozherne - Rozerne - Rozerne | Вифровия<br>удостоверения<br>сертификати                                                           |                        |                             |                                                                                                    | Convert .                             |
| Hauste                                      | Onasteve x                                                                                                    |                                                                                                    |                        |                             | 7                                                                                                    | POF to World                          |
|                                             | G                                                                                                    | Муниципальное общ                                                                                  | еобразователн          | очетить<br>ное учрез перебо | € 1 ml 1 ><br>, « ace linguesi animitri<br>monore.                                                                                           | • •                                   |
| 9                                           |                                                                                                    | ук проверни тидичск<br>// Падпись действительна, падписано: Тар<br>«petz_she6.qptp@sabedu.ru».     | ланова Ехена Серафиног | HQ.                         | не показывать                                                                                                    | Санклупортной                         |
| 1                                           | Рекомен<br>педагогически мом-                                                                                                    | <ul> <li>Документ не был заненен соста прим</li> <li>Подписанный текущин пользовотелен.</li> </ul> | инения этой подтиси.   | у<br>ректор                 | ′тверждено<br>р МОУ – СОШ<br>ска-Забайканы                                                                                                   | №6                                    |
|                                             | г. Петровска-З                                                                                                    | GoRe                                                                                               | IN RODINGS             | Отнена                      | Е.С.Тарано<br>Е.С.Тарано<br>риказ № 47Б                                                                                                    | ова                                   |
| 7 <sub>A</sub>                              | 30.08.20                                                                                                    | 17 E. 01.                                                                                          | 09.2017 г.             | 0                           | 1.09.2017 г.                                                                                                    |                                       |
|                                             |                                                                                                    |                                                                                                    | 3                      | fight                       | Таранова Елена<br>Серафимовна<br>я подтверждаю этот<br>документ своей<br>удостовержещей поді<br>удостовержещей поді<br>2021.01.25.02.39:57+0 | necus<br>scorel<br>19100              |
|                                             | Адап                                                                                                    | тированная основная                                                                                | а общеобра             | зовательная                 | программа                                                                                                    |                                       |
|                                             | обр                                                                                                    | азования обучающих                                                                                 | ся с умстве            | нной отстал                 | остью                                                                                                    |                                       |
|                                             |                                                                                                    | 41 4 1/145                                                                                         | 3 B B B B              | 8                           | 150,95%                                                                                                    | · · · · · · · · · · · · · · · · · · · |

## Подписание сразу нескольких документов

Для того чтобы подписать сразу несколько документов, нужно, после того, как выделили прямоугольную область для размещения подписи, в окне «Подписание документа», нажать на кнопку «Применить к нескольким файлам».

| ак:                                | Таран                        | ова Елена Серафі                                          | имовна                                                        | •                                 | Информация      |
|------------------------------------|------------------------------|-----------------------------------------------------------|---------------------------------------------------------------|-----------------------------------|-----------------|
| Тароль:                            | •••••                        | •••                                                       |                                                               |                                   |                 |
| Издатель с                         | ертифи                       | ката: Таранова В                                          | Елена Серафі                                                  | имовна                            |                 |
| Текст для                          | подпи                        | сания                                                     |                                                               |                                   |                 |
| Располож                           | ение:                        | г. Благовещенс                                            | ĸ                                                             |                                   |                 |
| 0.000                              | יסאועכי                      |                                                           | STOT JOKYMEL                                                  | т своей ч                         | /лостовер 👻     |
| Основ                              | ировати                      | » документ после                                          | подписания                                                    | 5                                 |                 |
| Основ<br>Заблок<br>Просмотр<br>Вне | ировати<br>подпис<br>ешний в | я подтверждаю<br>• документ после<br>и<br>ид: ЭЦП Таранов | : подписания<br>за                                            | •                                 |                 |
| Основ<br>Заблок<br>Просмотр<br>Вне | ировати<br>подпис<br>шний в  | я подтверждаю<br>а документ после<br>ид: ЭЦП Таранов      | подписания<br>за<br>Таранова Еле<br>С=RU, О=MO<br>г. Благовещ | ▼<br>жна Сераф<br>У СОШ №<br>енск | римовна<br>6 г. |

В окне «Подписание нескольких документов» нажимаем кнопку «Добавить файлы», далее выбираем файлы или папку с файлами, которые необходимо подписать, нажимаем «Открыть» или «ОК».

|                                                             |    |        | Всего файл |
|-------------------------------------------------------------|----|--------|------------|
| Добавить файлы<br>Добавить папку<br>Добавить открытые файлы | ие | Размер | Изменен    |
|                                                             |    |        |            |
|                                                             |    |        |            |
|                                                             |    |        |            |
| 1                                                           |    | III A  |            |
| 1                                                           |    | m      |            |

Нужные файлы добавились в поле «Список файлов». Нажимаем на кнопку «Подписать сразу».

| Добавить файлы         |                          |         | Всего файло         |
|------------------------|--------------------------|---------|---------------------|
| Список файлов          |                          |         |                     |
| Имя                    | Расположение             | Размер  | Изменен             |
| 📓 Адаптированная обще  | C:\Users\User\Desktop\До | 1,10 ME | 2021-01-20 14:34:37 |
| 📓 Основная общеобразо  | C:\Users\User\Desktop\До | 1,15 ME | 2021-01-20 14:40:21 |
| 🙆 Основная общеобразо  | C:\Users\User\Desktop\До | 1,95 MB | 2021-01-20 14:43:02 |
| 🔮 Основная общеобразо  | C:\Users\User\Desktop\До | 1,14 Mb | 2021-01-20 14:44:17 |
| 🔓 Программа развития 2 | C:\Users\User\Desktop\До | 231 КБ  | 2021-01-20 14:45:35 |
|                        |                          |         |                     |
|                        |                          |         |                     |
|                        |                          |         |                     |
|                        |                          |         |                     |
|                        |                          |         |                     |
| < [                    | III                      |         |                     |
| Удалить                |                          |         |                     |
|                        |                          |         |                     |

Все документы из списка подписаны!

ВНИМАНИЕ! Чтобы не происходило наложение подписи на текст, нужно чтобы на всех одновременно подписываемых документах был чистый участок в том месте, которое выделяется под ЭЦП.

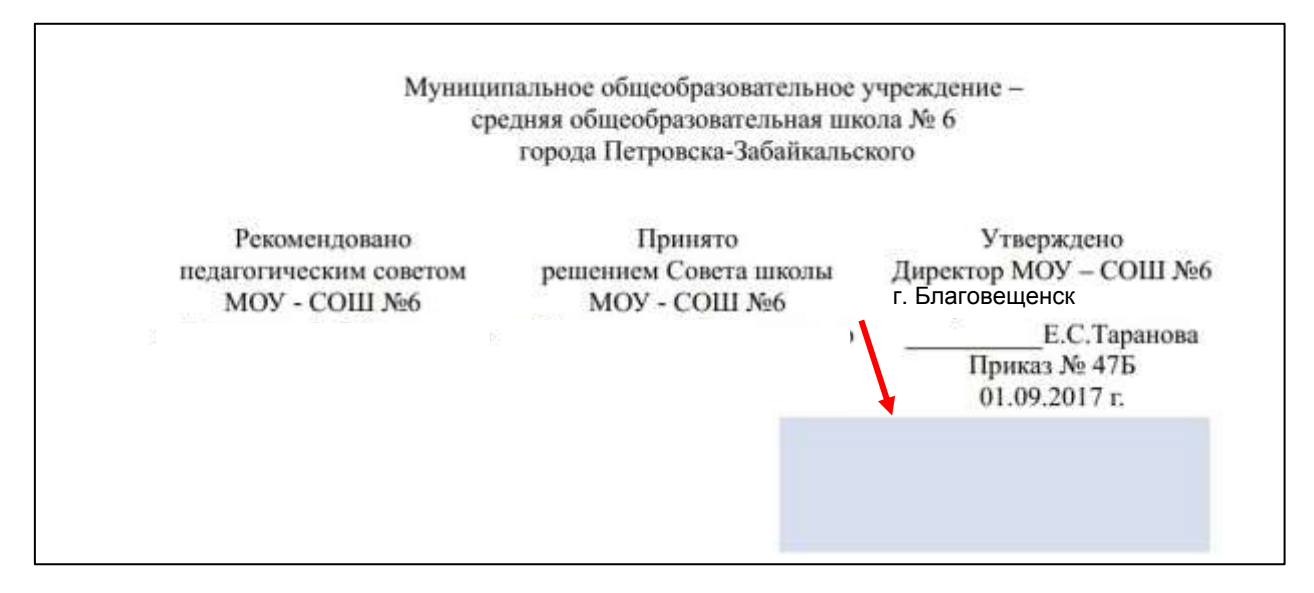

### Вопросы:

Как узнать сформированный уникальный программный ключ?

Открываем подписанный документ, делаем щелчок левой кнопкой мыши по ЭЦП, нажимаем «Свойства подписи»

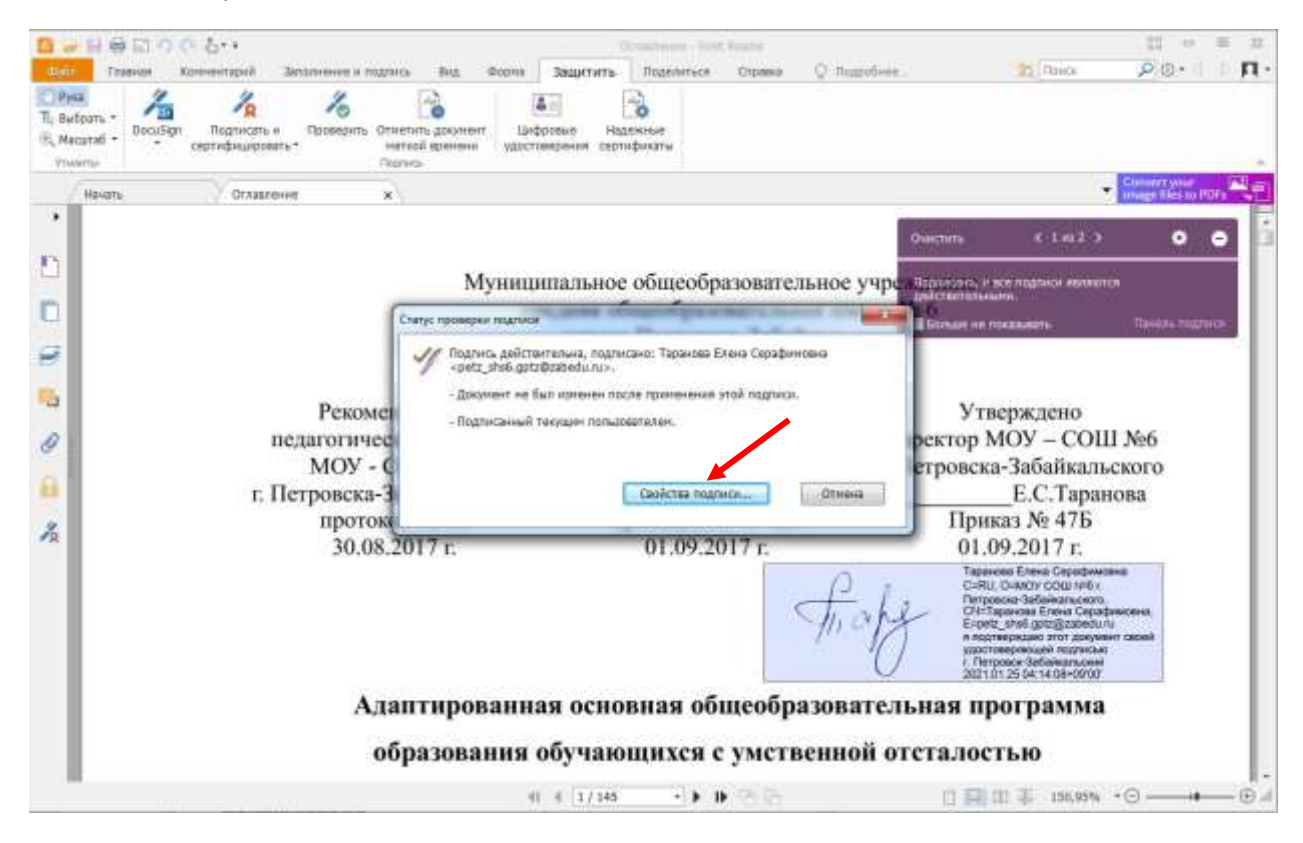

Нажимаем на кнопку «Посмотреть сертификат»

| 1                          |                                    |                       |                   |                        |
|----------------------------|------------------------------------|-----------------------|-------------------|------------------------|
| Тодлисан:                  | Серафинозна                        | cpetz_shab.g          | RIZ@78bidu.ru>    | Просмотреть сертификат |
| снование: я                | подтверждаю э                      | тот докумен           | т своей удостовє  |                        |
| Дата: 20                   | 021/01/25 03:03                    | :42 +09'00'           | Расположение:     | г. Благовещенск        |
| Общий пер                  | иод действия                       |                       |                   |                        |
| Докун                      | ент не был изм                     | енен после г          | применения этой г | юдписи.                |
| Подпи                      | санный текущи                      | и пользовате          | лем.              |                        |
| Вреня                      | подписания оп                      | ределяется            | согласно часам ко | мпьютера подписавшего. |
| Подпі<br>2021,             | ісь проверена в<br>/01/25 03:03:42 | безопасное<br>+09'00' | время:            |                        |
| Контактная и<br>подписываю | нформация<br>цего лица:            | Нет данн              | ых                |                        |
|                            |                                    |                       |                   |                        |
|                            |                                    |                       |                   |                        |

# Далее «Показать сертификат»

| гь к сертификату           | Ловерать                                                            |                                                                                                    |
|----------------------------|---------------------------------------------------------------------|----------------------------------------------------------------------------------------------------|
| Таранова Елена Серафимовна | Для усп<br>сертиф<br>довериз<br>уровня<br>У Испо<br>Если пр<br>Пров | нешной проверки подписи используемый для подписания документа<br>икат должен быть задан как якорь доверия или связан с якорем<br>я. Проверка аннулирования не выполняется на уровне или выше<br>якоря доверия.<br>льзовать этот сертификат как доверенный корневой<br>моверка подписи выполнена успешно, доверять этому сертификату для:<br>церка подписей<br>мерка се <u>р</u> тифицированных документов<br><u>Доб</u> авить к надежным сертификатам |
|                            |                                                                     | ОК                                                                                                    |

Нажимаем на вкладку «Состав» и выбираем поле «Серийный номер» – это и есть сформированный уникальный программный ключ (в моём случае это «00 86 c8 bf 14 59 9e 80 60»), который должен отображаться на сайте рядом с подписанными документами. Сохраняем его для дальнейшего использования.

| оказать: <a></a>                                                                             | •                                                                                                    |     |
|----------------------------------------------------------------------------------------------|----------------------------------------------------------------------------------------------------|-----|
| Поле                                                                                         | Значение                                                                                                    |     |
| Версия<br>Серийный номер                                                                     | V3<br>00 86 c8 bf 14 59 9e 80 60                                                                                                    | 111 |
| Алгоритм подписи<br>Алгоритм хэширования по<br>Издатель<br>Действителен с<br>Действителен по | sha1RSA<br>sha1<br>blg_school_6@obramur.ru <sub>T</sub><br>25 января 2021 г. 2:13:44<br>24 января 2026 г. 2:13:44<br>petz_shs6_ontz@zabedu.ru_T |     |
|                                                                                              |                                                                                                    |     |
|                                                                                              | ойства Копировать в файл                                                                                                    | l   |

#### Как подписывать документы на другом компьютере?

Перед тем как приступить к подписанию документов на другом компьютере, нужно в первую очередь <u>установить на нём Foxit Reader</u> и <u>создать</u> оформление для ЭЦП.

- Шаг 1. Копируем/переносим файл сертификата в папку на другом компьютере, которая не будет удаляться и перемещаться. Это может быть любая созданная Вами папка.
- Шаг 2. Запускаем pdf-документ, который необходимо подписать. Открываем вкладку «Защитить», выбираем «Подписать и сертифицировать» → «Разместить подпись…». Выделяем поле, где будет размещена цифровая подпись.

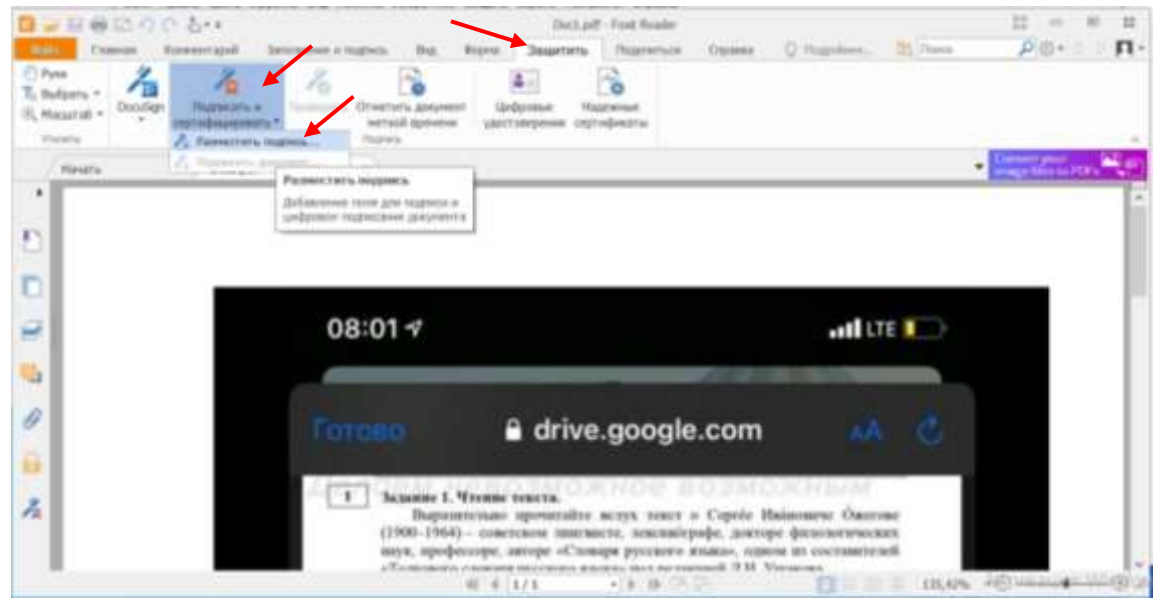

Шаг 3. В поле «Подписать как» выбираем «Новый идентификатор». В этом списке можно увидеть, какие сертификаты уже установлены в системе.

| Тодписать                                | 73_000                           | 94_2020                                                                                                    | <ul> <li>Инфорнация</li> </ul>                                                |
|------------------------------------------|----------------------------------|----------------------------------------------------------------------------------------------------|-------------------------------------------------------------------------------|
| une.                                     | 75_000                           | 94,2020                                                                                                    |                                                                               |
| Текст для                                | Cénom                            | ть слисок Ю                                                                                                    |                                                                               |
| Pacrumo                                  | all states                       | Wanthelperatur                                                                                                    |                                                                               |
| Ocho                                     | thread to                        | Я являюсь авторон этого докуне                                                                                                    | era el                                                                        |
| Заблон<br>Проснотр (                     | ировать<br>подписи               | документ ласян подписания                                                                                                    |                                                                               |
| Decempo                                  | ировать<br>подписи<br>поличей ви | документ лесле подписания<br>(g): Стаемартный спить                                                                                                    |                                                                               |
| _ Заблон<br>Просмотр 1<br>0не<br>75      | ировать<br>подписи<br>поний ви   | документ ласли подлисания<br>ц: Стандартный стиль<br>Подрисан: 75<br>DN: Ethologic<br>DN: Ethologic                                                                                                    | 00096_2020<br>yplopro ru,<br>2020                                             |
| _ заблоко<br>Просочетр и<br>Вне<br>75    | ировать<br>подписи<br>ншинй ни   | документ лосле подписания<br>(): Стандартный стиль<br>Подписания<br>Подписания<br>Стина<br>Подписания<br>Стина<br>Стина | =<br>00006_2020<br>уріорго.л.,<br>2020<br>нилявась автором<br>та              |
| азеблова<br>Проснотр л<br>Оне<br>75<br>5 | ировать<br>подписи<br>шиний ви   | документ ласле подписания<br>(д. Стандартный стиль<br>)0009 Пл. Енонодо<br>Сенования: Л<br>основания: А<br>основания: А<br>основания: А<br>основания: А                                                                                                    | =<br>00096_2020<br>уріорго л.,<br>2020<br>пиликсь литором<br>та<br>оне: масто |

Шаг 4. В окне «Добавить цифровое удостоверение» выбираем «моего текущего цифрового удостоверения из файла». Нажимаем «Далее».

| Добавить цифровое удостоверение                                  | ×     |
|------------------------------------------------------------------|-------|
| Я хочу подписать этот документ с помощью:                        |       |
| 🖲 моего текущего цифрового удостоверения из файла                |       |
| ○ нового цифрового удостоверения, которое следует создать сейчас |       |
| Отмена                                                           | Далее |

## Шаг 5. Нажимаем «Обзор»

| бавить цифровое удостоверение                                                                          |                      |
|----------------------------------------------------------------------------------------------------|----------------------|
| Поиск файла цифрового удостоверения. Файлы цифрового удостоверения защищ<br>открытия требуется пароль. | цены паролем. Для их |
| Имя файла:                                                                                             |                      |
|                                                                                                    | Обзор                |
| Пароль:                                                                                                |                      |
|                                                                                                    |                      |
|                                                                                                    |                      |
| Отмена                                                                                                 | Лапее                |
| Пазад                                                                                                  | Далее                |

| Папка:         | 🤳 Катёна (D:) |                       | ~ (           | ) 🤌 📂 🖽 👻    |         |
|----------------|---------------|-----------------------|---------------|--------------|---------|
|                | Mag           | ^                     | Лата          | изменения    | Tun     |
| *              | 1             |                       | 12.0          | 2 2021 15:04 | Палка с |
| Быстрый доступ | 2             |                       | 13.0          | 2.2021 15:09 | Папка с |
|                | 😼 Таранова Е  | лена Серофимовна      | 21.0          | 1.2021 22:59 | Файл об |
| Рабочий стол   |               |                       |               |              |         |
| Этот компьютер |               |                       |               |              |         |
|                | <             |                       |               |              |         |
|                | Имя файла:    | Таранова Елена Серофі | имовна        | ~            | Открыть |
|                | Тип файлор:   | Файлы цифрового удост | оверения (* г | ofx*n12) ∨   | Отмена  |

## Шаг 6. Выбираем файл сертификата, нажимаем «Открыть»

# Шаг 7. Вводим придуманный при создании ЭЦП пароль. Нажимаем «Далее»

| Поиск файла цифрового удостоверения. Файлы цифрового удос<br>открытия требуется пароль. | стоверения защищены паролем. Для | их |
|-----------------------------------------------------------------------------------------|----------------------------------|----|
| Имя файла:                                                                              |                                  |    |
| D:\Tаранова Елена Серофимовна.pfx                                                       | Обзор                            |    |
| Пароль:                                                                                 |                                  |    |
| •••••                                                                                   |                                  |    |
|                                                                                         |                                  |    |
|                                                                                         |                                  |    |
| Отмена                                                                                  | Назад Далее                      | 1  |
|                                                                                         |                                  | -  |

## Шаг 8. Нажимаем «Завершить»

| педующи<br>оторые мо | е цифровые удостовере<br>эжно использовать, что | ния будут добавлены в вац<br>бы поставить подпись или | и список цифровых уд<br>выполнить шифровані | остоверений,<br>ие: |
|----------------------|-------------------------------------------------|-------------------------------------------------------|---------------------------------------------|---------------------|
| 1мя<br>Гарано        | Издатель<br>Таранова Елена Се                   | Срок истекает<br>2026-1-20 13:59:20                   |                                             |                     |
|                      |                                                 |                                                       |                                             |                     |
|                      |                                                 |                                                       |                                             |                     |
|                      |                                                 |                                                       |                                             |                     |
|                      |                                                 |                                                       |                                             |                     |
|                      |                                                 |                                                       |                                             |                     |

Шаг 9. В окне «Подписание документа» выбираем внешний вид «ЭЦП Тарановой», который создавали ранее. В поле «Расположение» вводим название города. В поле «Основание» выбираем «я подтверждаю этот документ своей удостоверяющей подписью». Ставим галочку «Заблокировать документ после подписания». Нажимаем «Подписать»

| Іодписать<br>ак:                   | Тарано                                            | ова Елена Серофим                                        | овна                                | ✓ Инфорн | мация |
|------------------------------------|---------------------------------------------------|----------------------------------------------------------|-------------------------------------|----------|-------|
| <u>П</u> ароль:                    | ••••                                              | •••                                                      |                                     |          |       |
| Издатель с                         | ертифин                                           | ата: Таранова Е                                          | лена Серофимовн                     | a        |       |
| Текст для                          | подписа                                           | ния                                                      |                                     |          |       |
| <u>Р</u> асполо:                   | жение:                                            | г. Благовещенс                                           | к                                   |          |       |
|                                    |                                                   |                                                          |                                     |          |       |
| Осно<br><u>З</u> аблок<br>Просмотр | ование:<br>ировать<br>подписи                     | Я являюсь авторо<br>документ после по                    | м этого документа<br>дписания       | 1        | ~     |
| Ссно<br>Заблок<br>Просмотр<br>Вно  | ование:<br>ировать<br>подписи<br>ешний <u>в</u> и | Я являюсь авторо<br>документ после по<br>лд: ЭЦЛ Таранов | м этого документа<br>дписания<br>ой | 3        | ~     |

Если Вы не будете перемещать/удалять файл сертификата из папки, созданной в шаге 1, то Вам не понадобится больше устанавливать сертификат на этот компьютер.

Если же по каким-то причинам в поле «Подписать как» при повторном подписании не окажется нужного сертификата, то есть второй способ установки ЭЦП на компьютер.

### Как установить ЭЦП на компьютер (2-й способ)

Шаг 1. Открываем файл сертификата (двойным щелчком или через правую кнопку, затем «Открыть»). Можно открывать прямо с флэшки!

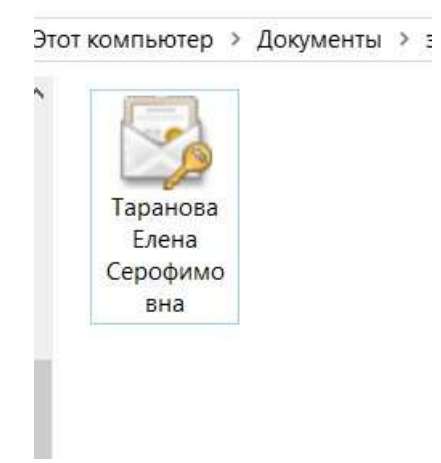

Шаг 2. В Мастере импорта сертификатов выбираем «Текущий пользователь» и нажимаем «Далее».

| ер импор                                                              | та сертифи                                                                                                    | катов                                                                                                    |                                                                                                    |                                                                                                    |
|-----------------------------------------------------------------------|----------------------------------------------------------------------------------------------------|----------------------------------------------------------------------------------------------------|----------------------------------------------------------------------------------------------------|----------------------------------------------------------------------------------------------------|
|                                                                       |                                                                                                    |                                                                                                    |                                                                                                    |                                                                                                    |
| астер помогает<br>икатов с локаль                                     | копировать серт<br>ьного диска в хр                                                                                                    | ификаты, списк<br>анилище сертиф                                                                                                    | и доверия и сп<br>икатов.                                                                                                    | иски отзыва                                                                                                    |
| икат, выданны<br>ги и содержит и<br>эления защищен<br>асть системы, г | й центром серти<br>інформацию, нео<br>нных сетевых по<br>іредназначенная                                                                           | фикации, являе<br>бходимую для з<br>одключений. Хра<br>а для хранения с                                                                                                    | гся подтвержд<br>ащиты данных<br>нилище сертис<br>ертификатов.                                                                                                    | ением вашей<br>или<br>рикатов —                                                                                                    |
| ложение храни                                                         | лища                                                                                                    |                                                                                                    |                                                                                                    |                                                                                                    |
| кущий пользов<br>жальный компь                                        | а <u>телы</u><br>ютер                                                                                                    |                                                                                                    |                                                                                                    |                                                                                                    |
| одолжения нажи                                                        | мите кнопку "Да                                                                                                    | nee".                                                                                                    |                                                                                                    |                                                                                                    |
|                                                                       |                                                                                                    |                                                                                                    |                                                                                                    |                                                                                                    |
|                                                                       | рикатов с локалы<br>фикат, выданны<br>ти и содержит и<br>ивления защище<br>пасть системы, г<br>оложение храни,<br>екущий пользов<br>юкальный компы | рикатов с локального диска в хр<br>фикат, выданный центром серти<br>ти и содержит информацию, нес<br>вления защищенных сетевых по<br>ласть системы, предназначенная<br>оложение хранилища<br>екущий пользова <u>т</u> ель<br>окальный компьютер | рикатов с локального диска в хранилище сертиф<br>фикат, выданный центром сертификации, являет<br>ти и содержит информацию, необходимую для з<br>ивления защищенных сетевых подключений. Хра<br>пасть системы, предназначенная для хранения с<br>оложение хранилища<br>екущий пользователь<br>окальный компьютер | рикатов с локального диска в хранилище сертификатов.<br>фикат, выданный центром сертификации, является подтвержд<br>ти и содержит информацию, необходимую для защиты данных<br>ивления защищенных сетевых подключений. Хранилище серти<br>пасть системы, предназначенная для хранения сертификатов.<br>похение хранилища<br>екущий пользователь<br>окальный компьютер |

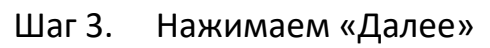

| Імпортируемы <mark>й ф</mark> ай.  | л                                |                        |               |
|------------------------------------|----------------------------------|------------------------|---------------|
| Укажите файл, к                    | оторый вы хотите и               | мпортировать.          |               |
|                                    |                                  |                        |               |
| Имя файла:<br>ters\user-1\Docu     | ments/sun/1/Таранов              | а Елена Серофимовна.   | 06300         |
|                                    |                                  |                        | <u></u>       |
| Замечание: след<br>сертификата в о | ующие форматы фай<br>дном файле: | ілов могут содержать б | олее одного   |
| Файл обмена л                      | личной информацией               | - PKCS #12 (.PFX,.P12) |               |
| Стандарт Cry                       | ptographic Message S             | yntax - сертификаты Pł | (CS #7 (.p7b) |
| Хранилище се                       | риализованных серт               | ификатов (.SST)        |               |
|                                    |                                  |                        |               |
|                                    |                                  |                        |               |
|                                    |                                  |                        |               |
|                                    |                                  |                        |               |

Шаг 4. Вводим пароль, ставим галочку «Пометить этот ключ как экспортируемый» и «Включить все расширенные свойства». Нажимаем «Далее»

| з | ащита с помощью закрытого ключа                                                                                                    |
|---|----------------------------------------------------------------------------------------------------|
|   | Для обеспечения безопасности закрытый ключ защищен паролем.                                                                                         |
|   | Введите пароль для закрытого ключа.                                                                                                    |
|   |                                                                                                    |
|   | Пароль:                                                                                                    |
|   |                                                                                                    |
|   | Показывать пароль                                                                                                    |
|   | Параметры импорта:                                                                                                    |
|   | Включить усиленную защиту закрытого ключа. В этом случае при каждом<br>использовании закрытого ключа приложением будет запрашиваться<br>разрешение. |
|   | Пометить этот ключ как экспортируемый, что позволит сохранять<br>резервную копию ключа и перемещать его.                                            |
|   | Защита закрытого ключа с помощью безопасной виртуализации<br>(неэкспортируемый)                                                                     |
|   | Включить все расширенные свойства.                                                                                                    |

Шаг 5. Выбираем «Поместить все сертификаты в следующее хранилище». Нажимаем «Обзор»

| Хланилише селтификатов                                                                                                    |
|----------------------------------------------------------------------------------------------------|
| Хранилища сертификатов - это системные области, в которых<br>хранятся сертификаты.                                                                                          |
| Windows автоматически выберет хранилище, или вы можете указать<br>расположение сертификата вручную.<br>О <u>А</u> втоматически выбрать хранилище на основе типа сертификата |
| Оместить все сертификаты в следующее хранилище<br>Хранилище сертификатов:                                                                                                   |
| <u>О</u> бзор                                                                                                    |
|                                                                                                    |
|                                                                                                    |
|                                                                                                    |

Шаг 6. Выбираем хранилище «Личное». Нажимаем «ОК»

| -f | 🗍 Личное                       | ^        |
|----|--------------------------------|----------|
| -6 | 📋 Доверенные корневые центры ( | сертиф   |
|    | 📋 Доверительные отношения в пр | едпри    |
|    | 📋 Промежуточные центры сертиф  | икаци    |
|    | 📋 Доверенные издатели          |          |
|    | 🎒 Септификаты к котолым нет л  | оверик 💙 |
| <  |                                | >        |

Шаг 7. Нажимаем «Далее»

| 1 400 10 10 10 10 10 10 |                                                                                             |               |
|-------------------------|---------------------------------------------------------------------------------------------|---------------|
| Мастер                  | импорта сертификатов                                                                        |               |
| Хранили                 | це сертификатов                                                                             |               |
| Хран<br>хран            | илища сертификатов - это системные области, в которых<br>ятся сертификаты.                  |               |
| Wind                    | ows автоматически выберет хранилище, или вы можете указаты<br>оложение сертификата вручную. | 5             |
| C                       | ) Автоматически выбрать хранилище на основе типа сертифика                                  | та            |
|                         | О поместить все сертификаты в следующее хранилище                                           |               |
|                         | Хранилище сертификатов:                                                                     |               |
|                         | Личное                                                                                      | <u>О</u> бзор |
|                         |                                                                                             |               |
|                         |                                                                                             |               |
|                         |                                                                                             |               |
|                         |                                                                                             |               |
|                         |                                                                                             |               |
|                         |                                                                                             |               |
|                         |                                                                                             |               |
|                         |                                                                                             |               |

Шаг 8. Нажимаем «Готово»

| Сертификат будет импортиро | ван после нажатия кнопки "Готово". |
|----------------------------|------------------------------------|
| Были указаны следующие пар | аметры:                            |
| Хранилище сертификатов, в  | ыбранное пользователем Личное      |
| Содержимое                 | PFX                                |
| Файл                       | C: \Users\user-1\Documents\;       |
| <                          | >                                  |
|                            |                                    |
|                            |                                    |
|                            |                                    |

Шаг 9. Нажимаем «ОК». Вы установили сертификат!

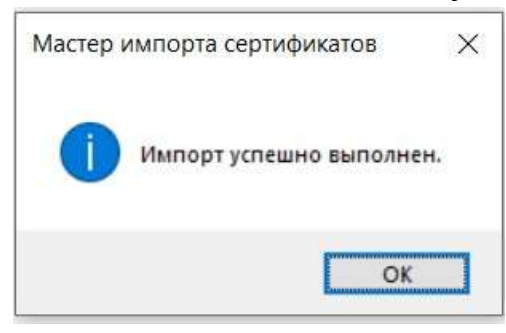

Теперь установленный сертификат будет отображаться в поле «Подписать как»

| Тодписать                   | Таранова                                     | а Елена Сероф                | имовна                                                                   |                                                                                    | <ul> <li>Информация</li> </ul>                                               |
|-----------------------------|----------------------------------------------|------------------------------|--------------------------------------------------------------------------|------------------------------------------------------------------------------------|------------------------------------------------------------------------------|
| Текст для                   | 75_00094<br>75_00095                         | _2020<br>_2020               | /                                                                        |                                                                                    |                                                                              |
| Pacnono                     | Обновита<br>Новый и/                         | ь список ID<br>дентификатор. | WMODHa                                                                   |                                                                                    |                                                                              |
| Oos                         | Banne: Я                                     | являюсь авто                 | ром этого                                                                | документа                                                                          | ~                                                                            |
| Заблок Просмотр             | ировать ди<br>подписи                        | жумент после                 | подписани                                                                |                                                                                    |                                                                              |
| □ Заблок<br>Просмотр<br>Вня | ировать ди<br>подписи<br>зшний вид           | акумент после<br>ЭЦЛ Таран   | подписани<br>ювой                                                        |                                                                                    | ÷                                                                            |
| Просмотр<br>Вня             | ировать ди<br>подписи<br>ешний вид:<br>По се | жүмент после<br>ЭЩП Таран    | подписани<br>овой<br>Тарано<br>С=RU,<br>Бла<br>CN=Taj<br>E=shs<br>Я явля | ва Елена Се<br>0=МОУ-СО<br>аговещено<br>ранова Елен<br>реtz_6.gptz@<br>ось автором | урофимовна<br>Ш№6 г.<br>Ж<br>а Серофимовна,<br>§zabedu.ru<br>этого документа |

### Как удалить ЭЦП из системы?

Шаг 1. Нажимаем кнопку «Пуск» (клавиша Windows на клавиатуре) и начинаем вводить слово «сертификат» и выбираем «Управление сертификатами пользователей»

| Лучини соответствии                                            |                              |                                   |
|----------------------------------------------------------------|------------------------------|-----------------------------------|
| Управление сертификатами<br>пользователей<br>Пиник укративника | 8                            | 2                                 |
| Параметры<br>Элравление сертификатами<br>компьютеров           | Управление сертифи<br>Понеле | икатами пользователей<br>промение |
| Управление сертификатами<br>шифровании файлов                  | > Origiana                   |                                   |
| Поиск в Интернете                                              |                              |                                   |
| Copt - Ca, pergenerate a Memphera                              | ,                            |                                   |
|                                                                |                              |                                   |

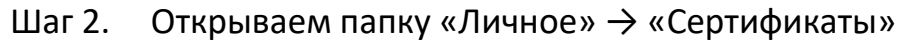

| 🗢 🏟 🙎 📅 🔲 🙆 😽                                                                                                    |                                                                               |                                                                           |                |
|----------------------------------------------------------------------------------------------------|-------------------------------------------------------------------------------|---------------------------------------------------------------------------|----------------|
| Сертификаты — текущий нольз<br>Личное<br>Сертификаты<br>Доверенные корневые цент<br>Доверительные отношения<br>Промежуточные центры сер<br>Объект пользователя Астие<br>Доверенные издатели<br>Сертификаты, к которым не<br>Сторонние корневые центр<br>Доверенные лица<br>Поставщики сертификатов и<br>Другие пользователи<br>Local NonRemovable Certific<br>Доверенные корневые серт | Кому выдан<br>175_00094_2020<br>75_00095_2020<br>СПТаранова Елена Серофимовна | Кем выдан<br>75_00094_2020<br>75_00095_2020<br>Таранова Елена Серофимовна | Cf<br>01<br>20 |
| ¢3                                                                                                    | ¢                                                                             |                                                                           | >              |

Шаг 3. В правой части окна выбираем сертификат, который нужно удалить, нажимаем по нему правой кнопкой мыши, выбираем команду «Удалить»

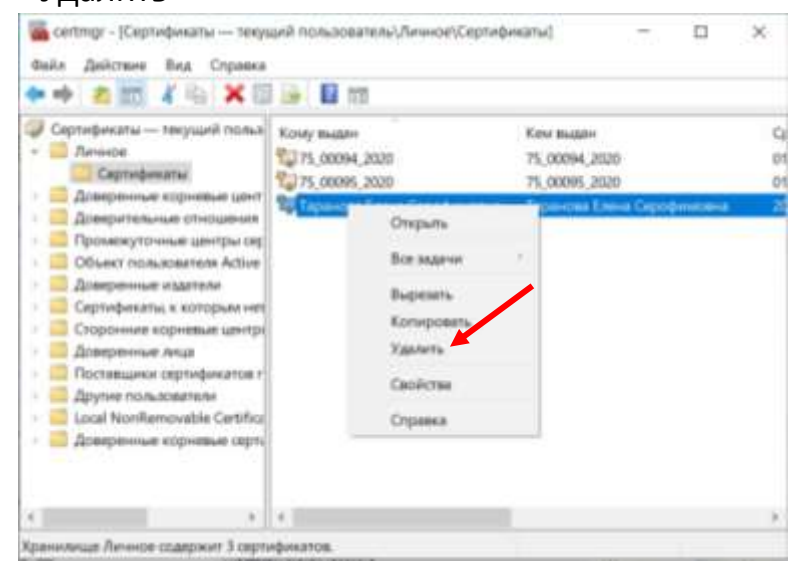

Шаг 4. Нажимаем «Да»

| не смож              | ете читать              | 10111110             | <i>\$</i>                   |                                 |                                 |
|----------------------|-------------------------|----------------------|-----------------------------|---------------------------------|---------------------------------|
| ющью эт<br>хотите уд | ого серти<br>цалить это | фиката.<br>т сертифі | зашифров<br>икат?           | ванные с                        |                                 |
|                      |                         | _                    |                             |                                 |                                 |
|                      | хотите у                | хотите удалить это   | хотите удалить этот сертифи | хотите удалить этот сертификат? | хотите удалить этот сертификат? |

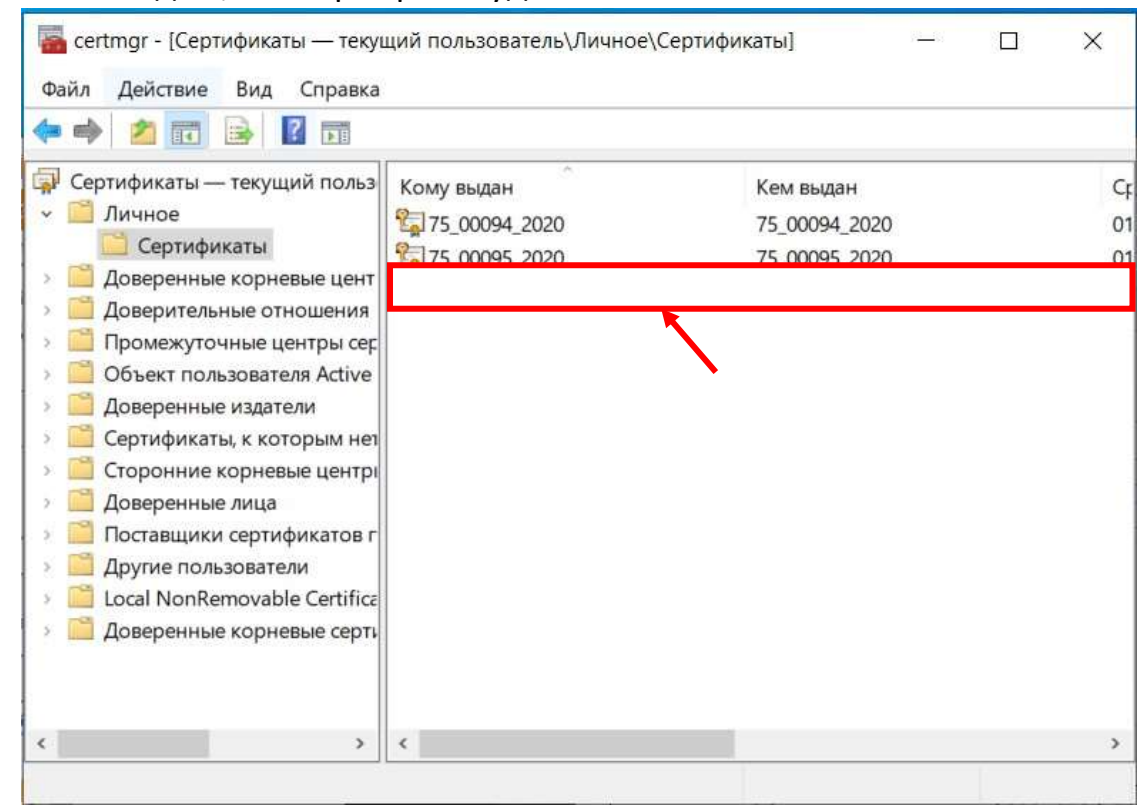

#### Шаг 5. Видим, что сертификат удалён!